Toolbar Search Use a combination of criteria to search for Patients or Studies. The more criteria entered, the more narrow the search will be. Opens any selected studies in the viewer. Search filter 0 Modality filter Patient ID Patient name Referring physician Begins the Search process Search View CR CT DX MG Today Accession no. Study description Date of birth Modifies DICOM header information. Shows Today's studies 10/10/1999 . MR NM OT PT Yesterday Shows Yesterday's studies Modify From: To: Status SR RF US XA . Clear entries 6/22/2012 . 6/22/2012 . Transfers selected studies to a PACS. Clears any search criteria Filters by specific modalities Transfer <u>.</u> Used to burn selected studies on a CD or other Query Box Queries any PACS checked in the list. portable media. Queries and displays studies residing on Used for importing DICOM images into Export Multiple PACS can be queried at once. the local machine. iQ-VIEW (ex. from CD, USB or folder) Query Query Query Used for importing non-DICOM data to a study Network Database Filesystem Email Network Database Filesystem Email Network Database Filesystem Email (ex. from scanner, jpg, tiff, etc.). iQ-WEBX Import Imagebox Filesystem Drag existing study to the button to prepopulate study data. **Study Browser** Modality Status Patient name Patient ID Date of birth Study date Use the switch to display studies grouped by 🕀 📃 OT 12bit ICPLUT 2/2/2002 Demo263 Patient name. 🗄 🕀 🗌 NM Bone,,, Demo1105517 5/28/1942 6/17/2008 Series thumbnails of study: Newman, Sandral 20.12.2005/ SPINE Column headings in the study browser can be 🕀 📃 CR Breast, Chloe 6/12/1973 1/14/2009 Demo003 used to sort by the column name. 🕀 📃 MR 6/14/1994 10/25/2002 Cerebellar, Atrophy Demo004 Select multiple studies by checking the box 🕀 📃 CR Corner, Martin, Nana 6/8/2005 3/30/2006 Demo068 next to each study. t2 tse sag 512 4mm t1 tse5 sag 512 4m t2 tse tra 384

Use the + to drill into the study and view the series or images contained within.

🗄 📃 ст

🕀 📃 NM

Culare, Navi

Demo Esophagus, Christel

Demo008

Demo22138

6/22/2006

12/15/1934

12/12/2005

5/19/2008

STATUS:

One study found.

Use the switch to show/hide thumbnails of the selected study.

## *iQ-VIEW 2.8 QUICK GUIDE - THE VIEWER*

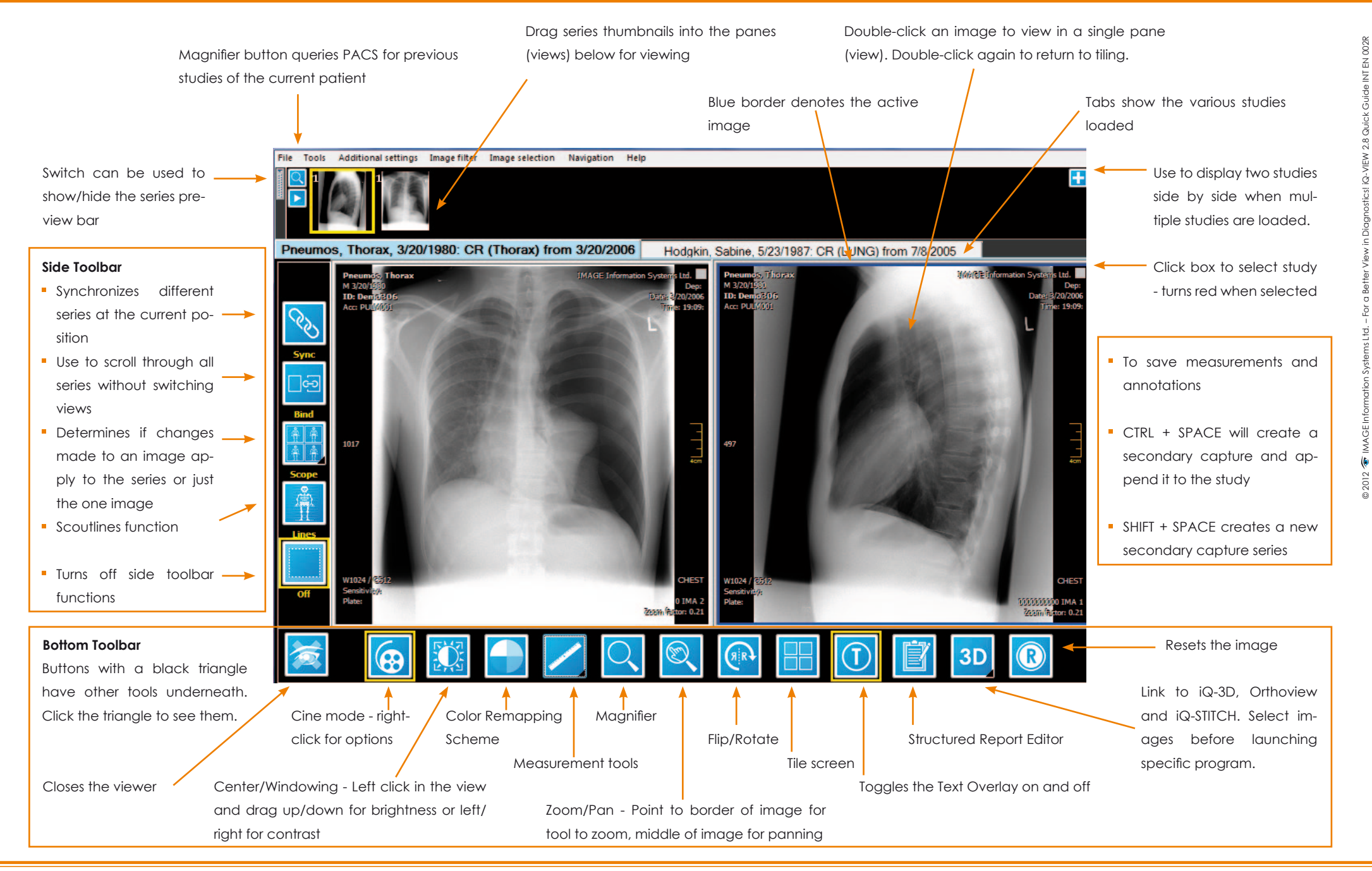